# **Renewal of CUG Certificate for use with DKMAnet**

## Contents

| Background                                    | 1  |
|-----------------------------------------------|----|
| How to start the renewal                      | 1  |
| The installation process                      | 3  |
| Finding the new certificate on your pc        | 4  |
| Making a backup copy                          | 7  |
| Easy access to certificate from DKMAnet login | 8  |
| Removing the old certificate                  | 10 |

## Background

The company behind the CUG certificates used to log in to DKMAnet until spring 2015 no longer offers this service. Existing certificates can still be used, but only until the end of August 2015, and no new certificates will be issued.

The Danish Health and Medicines Authority has developed a new solution for issuing certificates to DKMAnet users that are not employed in a company with a Danish CVR registry number. The new solution offers a feature for "renewal" of an existing CUG certificate by issuing a corresponding certificate of the new type. The new certificate will have the same internal identification number – the RID-number – as the old one, and you will be able to log in to your existing DKMAnet user account with the new certificate right away. How to carry out such a "renewal" is described in the following.

## How to start the renewal

You start the renewal or rather replacement process by clicking the following link. Internet Explorer (11), Firefox and Google Chrome can all be used to carry out the process – copy the link and paste it into the browser's address line if you need to use a different browser than the one set as standard on your pc.

#### https://lbca.dkma.dk/authority-admin/app/#/selfservice

If you are using Google Chrome, version 42 or later, you will see that the Java plug-in on the page is not supported:

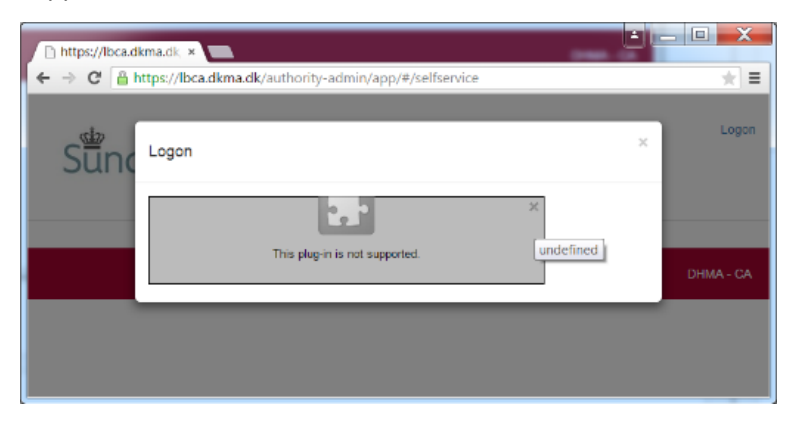

Google has chosen to disable Java plug-ins for security reasons, but for the time being you can allow Java plug-ins to run by copying the following link into Chrome's address line:

chrome://flags/#enable-npapi

In the screen that follows, click the underlined "Enable" below the highlighted "Enable NPAPI":

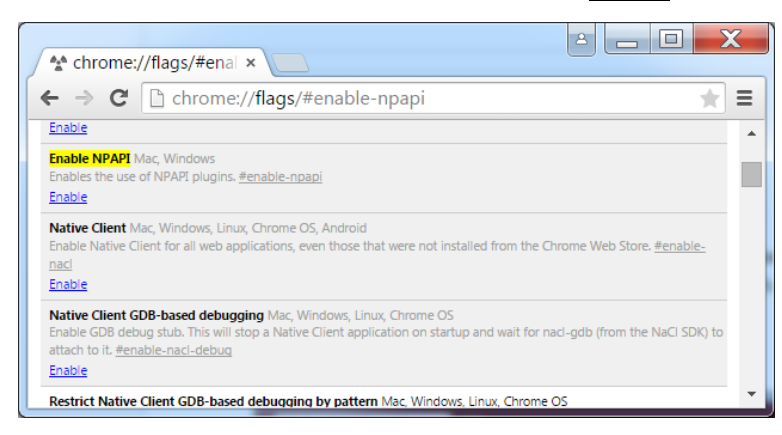

And then click the "Relaunch Now" button that appears at the bottom of the window:

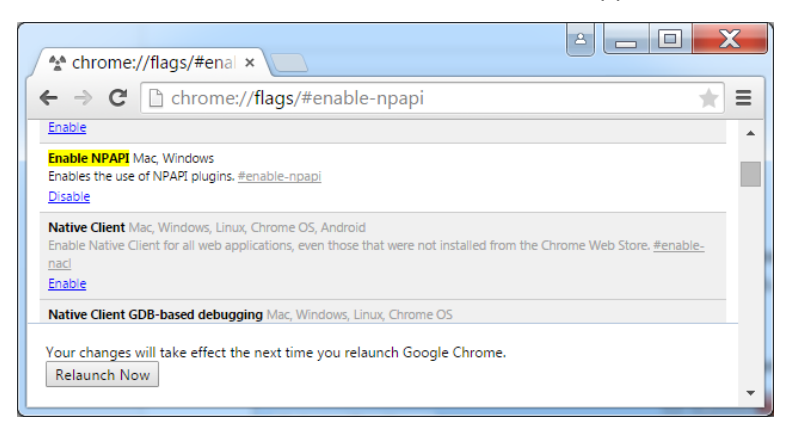

Finally, go back to <a href="https://lbca.dkma.dk/authority-admin/app/#/selfservice">https://lbca.dkma.dk/authority-admin/app/#/selfservice</a>.

When you get to the logon box page, please select the relevant old CUG certificate from the drop down list if you have more than one certificate installed. The old certificates are all marked with "(cvr: 19664101)":

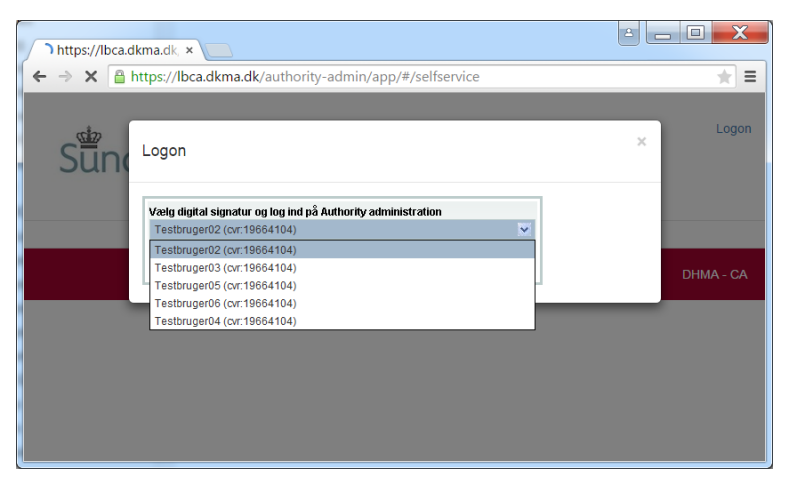

Then click OK to log on.

You may get a security prompt reminding you – in Danish – to create a secure, i.e. complex, password for your certificate, or to keep your password secret, or some similar advice. Just click OK:

| Security advice:<br>NEM ID Lav en kompleks personlig adgangskode. | Security advice | X                                                                                                  |
|-------------------------------------------------------------------|-----------------|----------------------------------------------------------------------------------------------------|
| Click for further details.                                        | NEM ID          | Security advice:<br>Lav en kompleks personlig adgangskode.<br><u>Click for further details.</u> OK |

Type in your password for the existing CUG certificate and click OK:

| Enter Password                              | X      |
|---------------------------------------------|--------|
| Please enter the password for Testbruger02: | ОК     |
| ••••••                                      | Cancel |
| NEM ID                                      |        |

#### And then click the "Renew certificate" button:

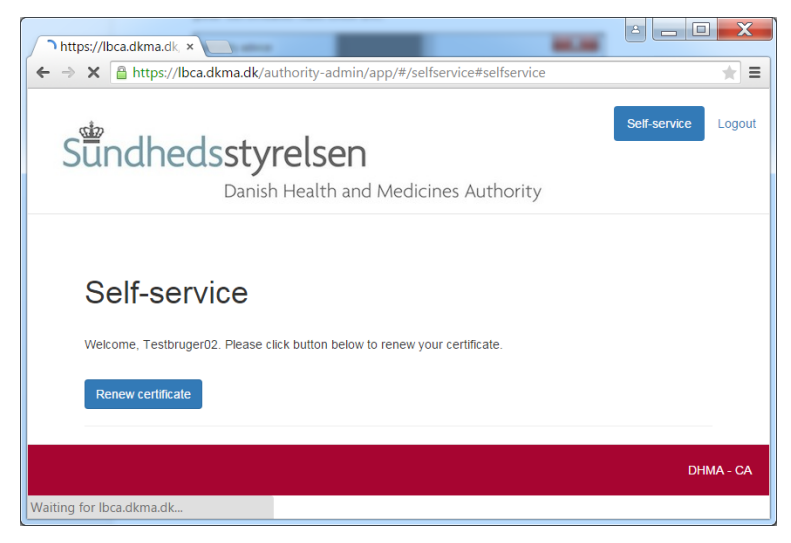

### The installation process

In the next screen, you need to decide on a personal password that you will be asked to supply each time you use the new certificate to log in to DKMAnet. The password will be known only by you - it is not stored in DHMA systems in any form. The password should be easy for you to remember and difficult for others to

guess. You may re-use your current password if it complies with the requirements given on the screen. The requirements will be ticked off one by one as they are fulfilled. Please type the password into both fields and click the "Issue" button:

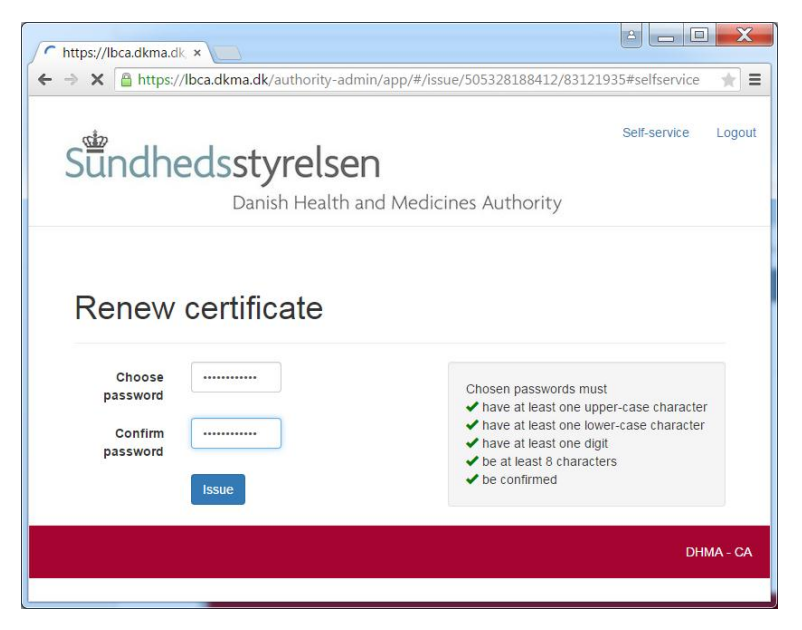

When you see the following window, please wait.

| https://lbca.dkma.dk, ×                         |                                                                                                    |
|-------------------------------------------------|----------------------------------------------------------------------------------------------------|
| ← → C 🏻 https://lbca.dkma.dk/authority-admin/ap | pp/#/issue/527364509668/42714401#selfservice 🛛 🜪 🚍                                                                                                  |
|                                                 |                                                                                                    |
| Sun Issuance in progress                        | ice Lagout                                                                                                    |
| Please wait, and do not interrupt               |                                                                                                    |
| Generating cryptographic keys                   |                                                                                                    |
| Choose                                          | Chosen passwords must<br>✓ have at least one upper-case character                                                                                   |
| Confirm<br>password<br>Issue                    | <ul> <li>have at least one lower-case character</li> <li>have at least one digit</li> <li>be at least 8 characters</li> <li>be confirmed</li> </ul> |
|                                                 | DHMA - CA                                                                                                    |
|                                                 |                                                                                                    |

In Firefox you will then be prompted to either open or save the file - please select "save".

#### Finding the new certificate on your pc

The certificate will be saved as an HTML file in the "downloads" folder on your pc and will not be installed in the certificate store like the old type of certificate. The file carries the same name as the old certificate, with the extension ".html" added, e.g. "John Smith.html". Please note that the name of the "downloads" folder depends on the language of your Windows (or other) operating system. If you do not know the folder name in the language of your operating system, it may be difficult to use Explorer to browse your way to the folder. Here are a number of alternative ways of opening the "downloads" folder in an Explorer window:

1. Open an Explorer window, e.g. by clicking the Windows Start button and then "Documents" (in your language), type "%userprofile%\downloads" into the address line, and press ENTER:

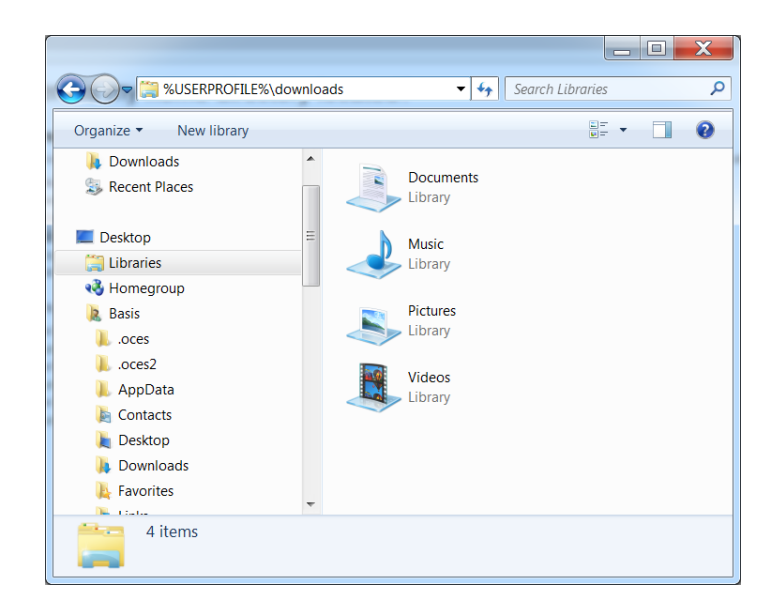

2. If you use Firefox: in your browser window, select to see the downloaded file in the downloads folder:

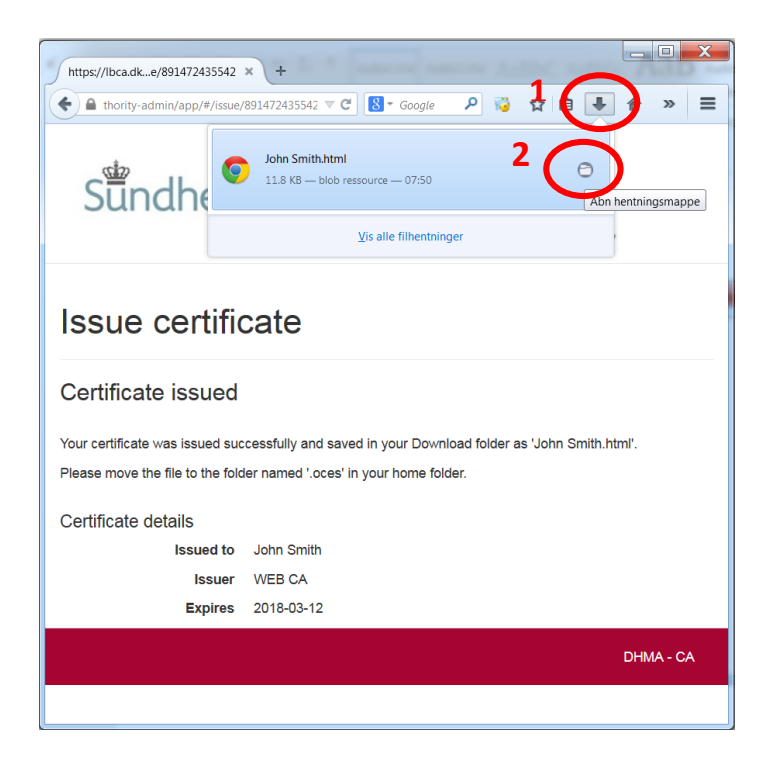

3. If you use Google Chrome: if you still have the file link at the bottom of the browser window, click the small down arrow and select "Show in folder":

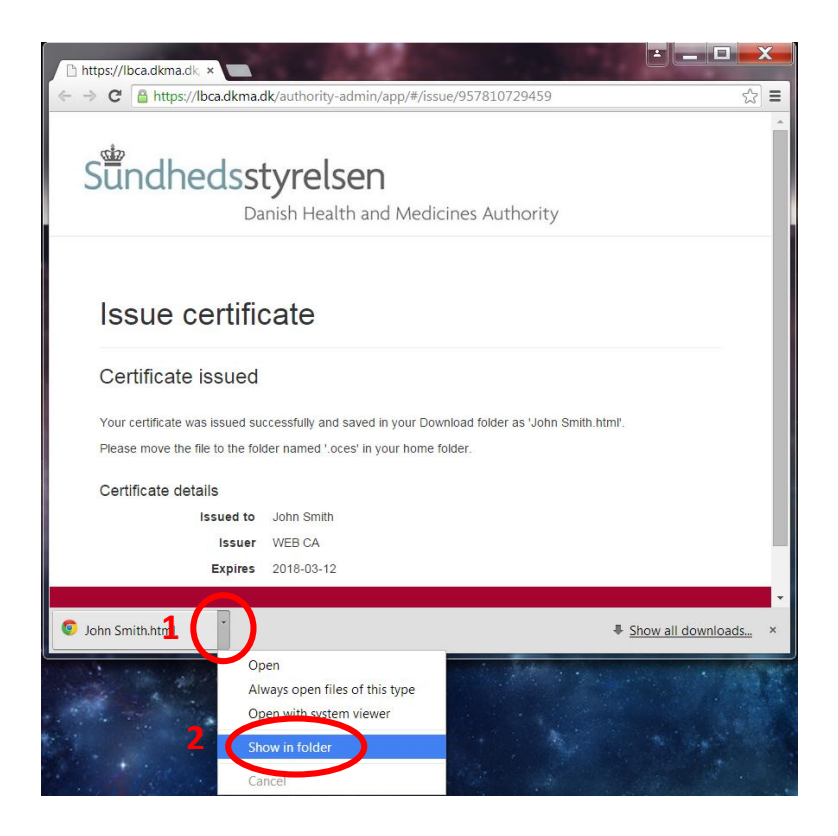

4. Or, if you use Google Chrome: first select to see all downloads:

| C Market State And And And And And And And And And And                                                                                                    | https://lbca.dkma.dk/aut) ×                      | ACCORDING TO A                                   |                                                                    |               |         | • ×                        |
|----------------------------------------------------------------------------------------------------|--------------------------------------------------|--------------------------------------------------|--------------------------------------------------------------------|---------------|---------|----------------------------|
| Bruger-oversigt     Ny tinkuginto-vindue     Ctrl N       Sunchedsstyrelsen     Danish Health and Medicines Authorit     Rediger     Kip     Kopier       Danish Health and Medicines Authorit     Gem side som     Ctrl +S       Installation     8 digits     Ctrl +       Choose     Installation     8 digits     Ctrl +       Choose     Pissword     Ctrl +       Losser     Find     Ctrl +       Khave at     Fired vandagier     Ctrl +       Khave at     Fired vandagier     Ctrl +       Kave at     Fired vandagier     Ctrl +       Kave at     Fired vandagier     Ctrl +       Kave at     Fired vandagier     Ctrl +       Kave at     Fired vandagier     Ctrl +       Kave at     Fired vandagier     Ctrl +       Kave at     Fired vandagier     Ctrl +       Kave at     Fired vandagier     Ctrl +       Kave at     Fired vandagier     Ctrl +       Kave at     Fired vandagier     Ctrl +       Kave at     Fired vandagier     Ctrl +       Kave at     Fired vandagier     Ctrl +       Kave at     Fired vandagier     Ctrl +       Kave at     Fired vandagier     Ctrl +       Kave at     Fired vandagier | ← → C Attps://lbca.dkma.dk/authority-admin/app/# | /issue/883952592595                              |                                                                    |               | -       | ☆∎                         |
| Danish Health and Medicines Authorit     Rediger     Kip     Kopier     Indaet       Sem side som     Ctrl+S       Find     Ctrl+P       Zoom     100 % + C3       Tinstallation     8 digits     Ctrl+P       Choose     misorie     Have at       Particular     Flee værktøjer     Misorie       K have at     Flee værktøjer     Flee værktøjer       K have at     Flee værktøjer     Kitt       K have at     Flee værktøjer     Kitt                                                                                                    | Sündhedsstvrelsen                                | Bruger-oversigt                                  | Ny fane<br>Nyt vindue<br>Nyt inkognit<br>Bogmærker<br>Seneste fane | o-vindue<br>r | Ctrl+   | Ctrl+N<br>Skift+N          |
| Danish Health and Medicines Authorit     Gem side som     Ctrl+S       Find     Ctrl+S       Installation     8 dgits       Choose     Om Google Chrome       Have at     Hiespin       Password     Nave at       Dontime     Hiespin       Superstand     Ctrl+S                                                                                                    | Sananeasseyreisen                                |                                                  | Rediger                                                            | Klip          | Kopier  | Indsæt                     |
| Issue certificate         Installation         code         choose         password         Confirm         password         Issue                                                                                                    | Danish Health and Me                             | edicines Authorit                                | Gem side som<br>Find<br>Udskriv                                    |               |         | Ctrl+S<br>Ctrl+F<br>Ctrl+P |
| Issue certificate  Installation code Choose password Confirm password Essue                                                                                                    |                                                  |                                                  | Zoom                                                               | -             | 100 % + | 53                         |
| Installation<br>code     8 digits     Ctrisu       Choose<br>password     Chosen pa     Chosen pa       Choose<br>password     Higep     +       Confirm<br>password     Hige     +       Issue     Kave at<br>the confit     Firer varktagier       Demonstration     Hige     +                                                                                                    | Issue certificate                                |                                                  | Historik                                                           |               |         | Ctrl+H                     |
| Installation<br>code<br>Choose<br>password<br>Confirm<br>password<br>Issue                                                                                                    |                                                  | 2 (                                              | Downloads                                                          |               |         | Ctrl+J                     |
| Confirm<br>password<br>Issue<br>DHMA - CA                                                                                                    | Installation<br>code<br>Choose<br>bassword       | Chosen pa<br>× have at<br>× have at<br>× have at | Om Google<br>Hjælp<br>Flere værktø                                 | Chrome<br>jer |         | •                          |
| Confirm<br>password<br>Issue<br>DHMA - CA                                                                                                    | ,                                                | × be at lea                                      | Afslut                                                             |               | Ctrl+   | -Skift+Q                   |
|                                                                                                    | Confirm<br>password<br>Issue                     |                                                  |                                                                    |               | DHI     | MA - CA                    |

Then click on the link to open the downloads folder:

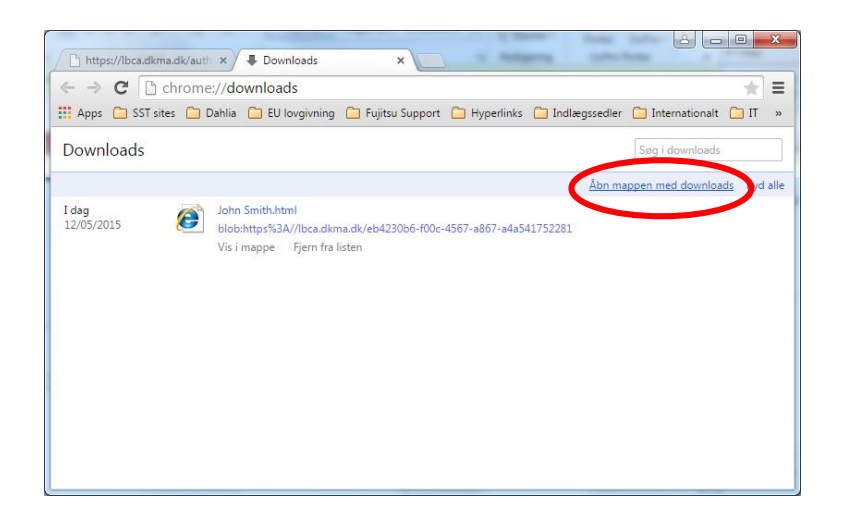

5. Using any of these methods, you should end up with the "downloads" folder open and the certificate HTML file shown in the Explorer window:

| 💮 💮 – 🚺 🕨 Computer 🕨 Wind              | dows (C:) ► Users ► Basis ► Downloads                                                                                                    | • +,                 | Search Downloads | ۶    |
|----------------------------------------|----------------------------------------------------------------------------------------------------|----------------------|------------------|------|
| Organize 🔹 🌀 Open 🔹 S                  | hare with  There is a second second sec |                      |                  | . 0  |
| ika Computer                           | Name                                                                                                    | Date modified        | Туре             | Size |
| Section 2010 Windows (C:)              | John Smith html                                                                                                    | 13/03/2015 07:50     | Chrome HTML Do   | 12 K |
| 📙 Intel                                |                                                                                                    | 20,00,2020 0100      |                  |      |
| MSOCache                               |                                                                                                    |                      |                  |      |
| PerfLogs                               |                                                                                                    |                      |                  |      |
| 👃 Program Files                        |                                                                                                    |                      |                  |      |
| Program Files (x86)                    |                                                                                                    |                      |                  |      |
| 📙 ProgramData                          |                                                                                                    |                      |                  |      |
| ProgramFiles                           |                                                                                                    |                      |                  |      |
| Reports                                | =                                                                                                    |                      |                  |      |
| 👢 Riot Games                           |                                                                                                    |                      |                  |      |
| 📙 temp                                 |                                                                                                    |                      |                  |      |
| Users                                  |                                                                                                    |                      |                  |      |
| a. Basis                               |                                                                                                    |                      |                  |      |
| l. oces                                |                                                                                                    |                      |                  |      |
| L .oces2                               |                                                                                                    |                      |                  |      |
| 👃 AppData                              |                                                                                                    |                      |                  |      |
| 属 Desktop                              |                                                                                                    |                      |                  |      |
| Downloads                              |                                                                                                    |                      |                  |      |
| 🖺 Favorites                            | ▼ (                                                                                                    |                      |                  |      |
| John Smith.html<br>Chrome HTML Documen | Date modified: 13/03/2015 07:50 Date create<br>t Size: 11.7 KB                                                                                                    | ed: 13/03/2015 07:49 |                  |      |

Please note that as the certificate is stored in a file and not "installed" in the true sense of that word, you are able to rename the certificate. This may be convenient if you will need access to DKMAnet for different companies using different certificates.

### Making a backup copy

Before you start using your certificate, you should make a backup copy of it in a secure location, e.g. on a network drive that is regularly backed up or on an external backup device.

For that purpose, the certificate file is just like any other file: take a copy of it and save the copy in a secure location.

# Easy access to certificate from DKMAnet login

The login box at DKMAnet.dk allows you to select the certificate you want to use for login. There is a "Browse" button that will allow you to select the certificate file from the downloads folder, but the login box automatically displays any certificate found in the ".oces" folder on your pc.

If you have already been using a certificate to log in to DKMAnet, the ".oces" folder will already exist on your pc (like it does in the screen shot above), as a sibling folder on the same level as the downloads folder. In that case simply copy (or move) the certificate HTML file from the downloads folder to the ".oces" folder.

If there is no ".oces" folder on your pc, you have to create it first, before copying the certificate file. This is a bit difficult, because Windows Explorer does not allow you to give a new folder a name that starts with a period (".").

The easiest way to create the ".oces" folder in the correct location is to use the Command Prompt:

Click the Windows Start button, type "cmd.exe" into the search field, and press ENTER:

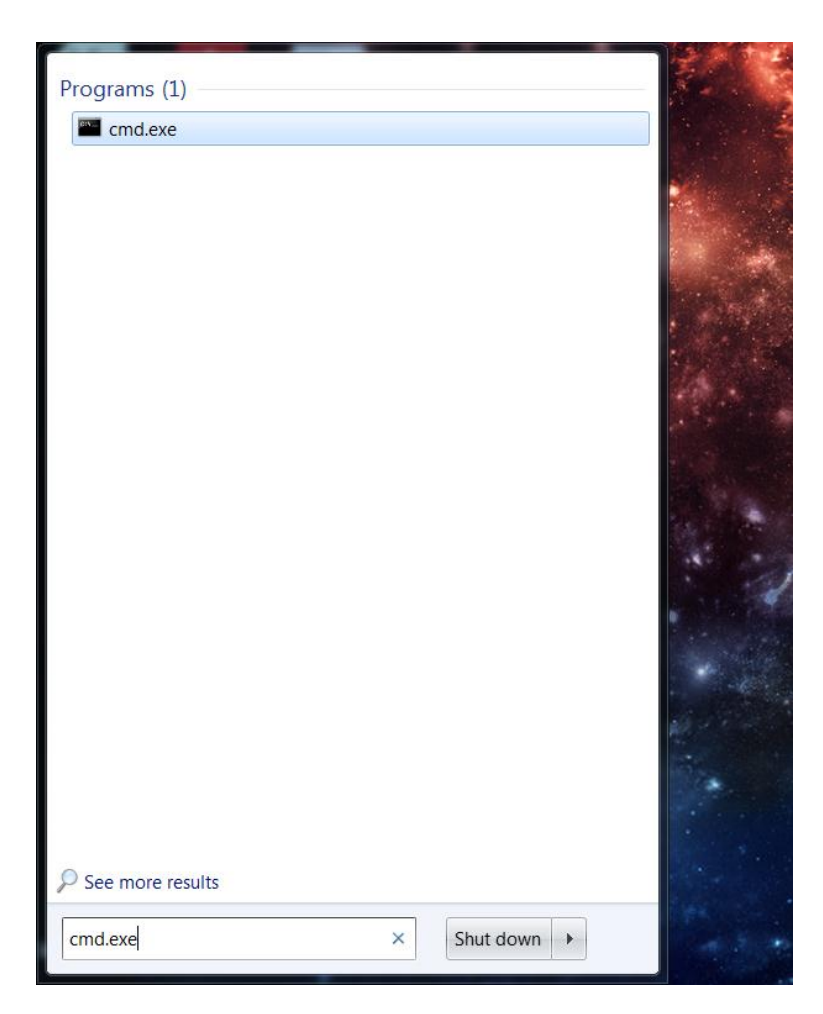

In the Command Prompt window that opens, type "mkdir %userprofile%\.oces" and press ENTER:

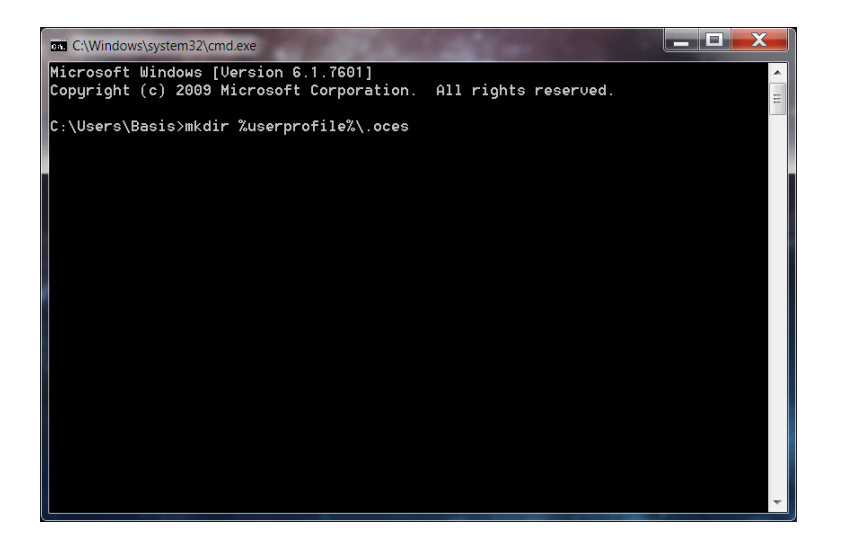

If the ".oces" folder should already exist, the command will have no effect:

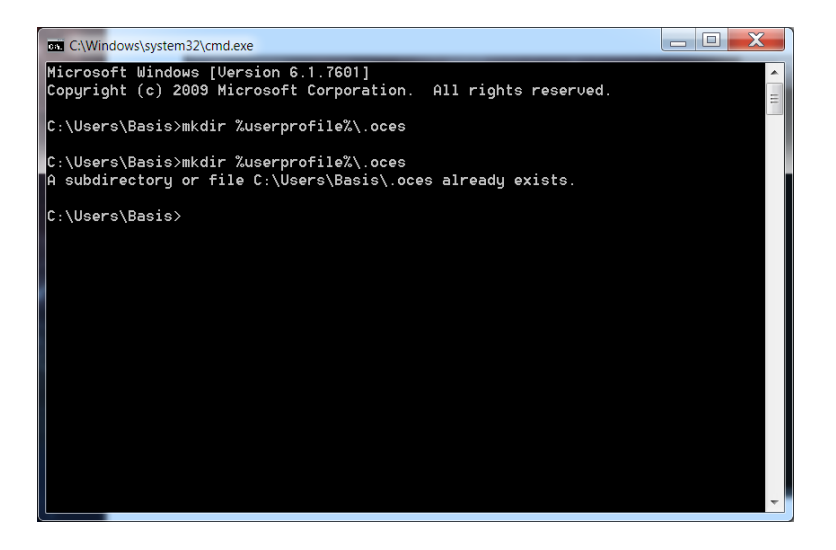

Then close the window by clicking the red cross or by typing "exit" and pressing ENTER.

You can now copy or move the certificate HTML file from the downloads folder to the ".oces" folder.

If you cannot locate the ".oces" folder, you can find and open it by opening an Explorer window (e.g. click the Windows Start button and then "Documents" in your language), typing "%userprofile%\.oces" in the address line and pressing ENTER. You should now have two open Explorer windows and be able to copy the certificate HTML file between them.

# Removing the old certificate

When you have successfully "installed" the new certificate that is to replace your existing CUG certificate of the previously used type – and **after** making sure that you are able to log in to DKMAnet with the new certificate – we recommend that you remove the old certificate.

Unless you remove the old certificate, it will continue to be presented in the DKMAnet login box, even after it has expired or the login no longer supports the old type of certificate.

The previously used type of certificate is installed in your computer's certificate store. In order to remove an old certificate you should start the tool that was installed together with the certificate:

Click the Windows Start button and select "All Programs" in your language.

Find and click the "NemID" program group, then "NemID CSP" and finally "Slet Digital Signatur" ("Delete Digital Signature"):

| 퉬 Dropbox 🔹                      |
|----------------------------------|
| 🐌 Fischer & Kerrn                |
| 퉬 Google Chrome                  |
| 퉬 GoPro                          |
| 퉬 IrfanView                      |
| 퉬 Java                           |
| Juniper Networks                 |
| Microsoft Office 2013            |
| 퉬 Microsoft Silverlight 🦳        |
| 퉬 NemID                          |
| 퉬 NemID CSP                      |
| - Skift Adgangskode              |
| 🕶 Slet Digital Signatur 😑        |
| 🗝 Tag Sikkerhedskopi             |
| 🗝 Vejledninger                   |
| Notepad++                        |
| PDFCreator                       |
| 🎍 Printere                       |
| Pulse Secure                     |
| 🎍 Start 👻 👻                      |
| 1 Tilbage                        |
|                                  |
| Søg i alle programmer og filer 🔎 |
|                                  |

This will open a small window with a list of installed certificates. The CUG certificates of the old type are listed with the text "TDC Internet Class II CA" in the second column:

| elect a Certificate |                          |             |        |
|---------------------|--------------------------|-------------|--------|
|                     |                          |             |        |
|                     | lasued Dr.               | E. minstism | Tura   |
| Testlenumer 0.4     | TDC Internet Class II CA | 20/00/2016  | туре   |
| Testbruger04        | TDC Internet Class II CA | 30/09/2016  |        |
| Testbruger05        | TDC Internet Class II CA | 30/09/2016  |        |
| Testbruger03        | TDC Internet Class II CA | 10/10/2016  |        |
| 🖾 Testbruger02      | TDC Internet Class II CA | 10/10/2016  |        |
|                     |                          |             |        |
|                     |                          |             |        |
|                     |                          |             |        |
| Details             |                          | ОК          | Cancel |
| Dottano             |                          | - On        |        |

Select the certificate to be deleted in the list and click OK. Also click OK in the window which prompts you to confirm the deletion:

| Slet nøgle 🔀              |
|---------------------------|
| Slet nøgle og certifikat? |
| OK Annuller               |

You will receive a confirmation that the certificate has been deleted:

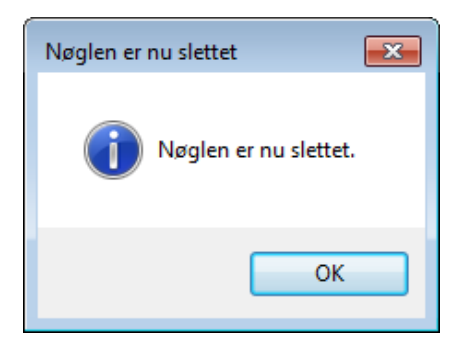

You may also safely delete all backup copies you may have taken of the old certificate.